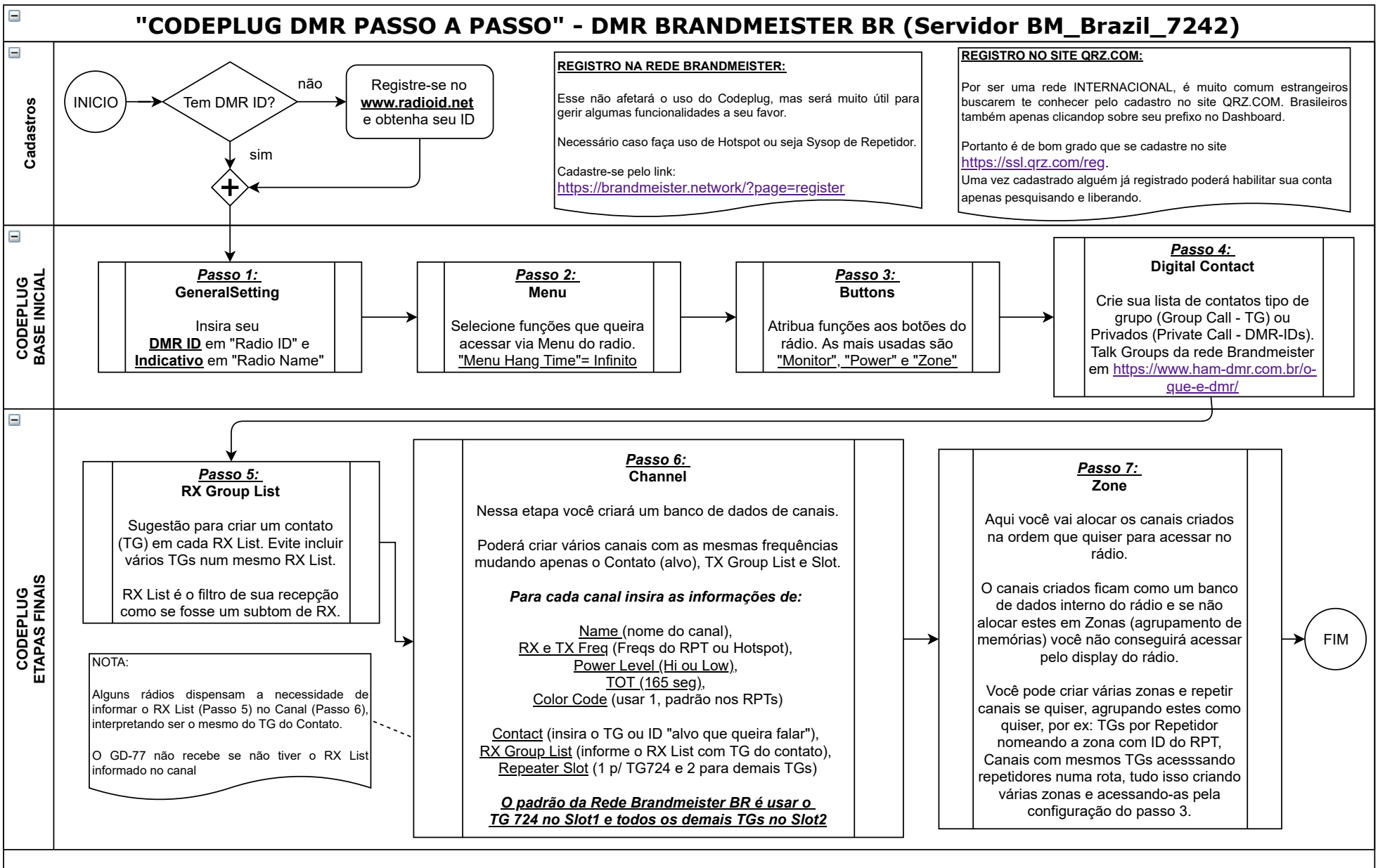

## Notas:

## www.dvbrazil.com.br

O objetivo aqui não é de explicar detalhes das várias funções do Codeplug, apenas visa orientar a sequencia lógica a seguir na criação de qualquer codeplug, considerando que todos seguem essa mesma sequência, mudando apenas alguns nomes dos passos.